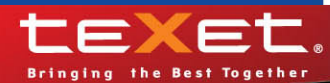

## 

14:05 21.02.2011 Пн

SD USB

# Т**F-618** цифровая фоторамка

Руководство по эксплуатации

Благодарим за то, что вы выбрали нашу цифровую фоторамку. Прежде чем начать эксплуатацию устройства, внимательно прочтите данное руководство, чтобы воспользоваться всеми возможностями и продлить срок его службы. Сохраните это руководство, чтобы обратиться к нему, если в будущем возникнет такая необходимость.

Руководство пользователя содержит подробное описание изделия, его технические характеристики и функциональные возможности, а также рекомендации по эксплуатации фоторамки.

Внешний вид изделия и внутреннего программного обеспечения может отличаться от изображенных на рисунках, поскольку все иллюстрации даны на основе прототипов наших моделей.

Компания "Электронные системы АЛКОТЕЛ" не несет ответственности за ущерб, причиненный в результате применения цифровой фоторамки не по назначению. Компания оставляет за собой право изменять внешний вид изделия, комплектацию и функциональные возможности фоторамки без предварительного уведомления.

Поскольку определенные компоненты устройства могут занять некоторую область флэш-памяти, емкость свободной памяти может оказаться меньше заявленной в характеристиках.

#### ВНИМАНИЕ!

Ни в коем случае не отключайте цифровую фоторамку от компьютера в процессе чтения, записи или удаления файлов. Используйте иконку **"Безопасное извлечение устройства"** на панели задач для отключения цифровой фоторамки от компьютера.

## Содержание

|                                                          | 5  |
|----------------------------------------------------------|----|
| 2 Общий вид пульта дистанционного управления             |    |
| 2.1 Подготовка к работе пульта дистанционного управления | 6  |
| 2.2 Замена батареи в пульте дистанционного управления    | 6  |
| 3 Технические характеристики                             | 7  |
| 4 Комплектность                                          | 7  |
| 5 Рекомендации по уходу за изделием                      | 7  |
| 6 Указания по эксплуатации                               | 8  |
| 7 Возможности                                            | 9  |
| 8 Поддерживаемые форматы                                 | 10 |
| 9 Подготовка к работе, включение, выключение фоторамки   | 11 |
| 9.1 Подключение карты памяти и USB-накопителя            | 13 |
| 9.2 Загрузка файлов с персонального компьютера           | 13 |
| 9.3 Форматирование                                       | 17 |
| 10 Начало эксплуатации                                   | 18 |
| 11 Фото                                                  | 18 |
| 11.1 Управление изображениями                            | 19 |
| 11.2 Вспомогательное меню                                | 20 |
| 12 Видео                                                 | 22 |
| 12.1 Воспроизведение видеофайлов                         | 23 |
| 12.2 Управление видеофайлами                             | 24 |
| 12.3 Вспомогательное меню видеофайлов                    | 24 |
| 13 Музыка                                                | 26 |
| 13.1 Страница воспроизведения аудио                      | 27 |
| 13.2 Управление аудиофайлами                             | 28 |
| 14 Прочее                                                | 30 |
| 14.1 Текст                                               | 30 |
| 14.1.1 Управление текстовыми файлами                     | 31 |
| 14.1.2 Вспомогательное меню текстовых файлов             | 31 |
| 14.2 Часы                                                | 32 |
| 14.2.1 Вспомогательное меню часов/календаря              | 32 |
| 15 Опции                                                 | 34 |
| 15.1 Общие настройки                                     | 34 |
| 15.2 Настройки питания                                   | 35 |
| 15.3 Настройки файлов                                    | 36 |
| 15.3.1 Настройка видеофайлов                             | 36 |
| 15.3.2 Настройка изображений                             | 36 |

| 15.3.3 Настройка музыки                           | . 37 |
|---------------------------------------------------|------|
| 15.3.4 Настройка текстовых файлов                 | . 38 |
| 15.4 Настройка времени/даты                       | . 38 |
| 16 Информация                                     | . 39 |
| 17 Избранное                                      | . 40 |
| 18 Файлы                                          | . 41 |
| 19 Возможные неисправности и методы их устранения | . 43 |
| 20 Условия транспортирования и хранения           | . 44 |

## 1 Общий вид цифровой фоторамки

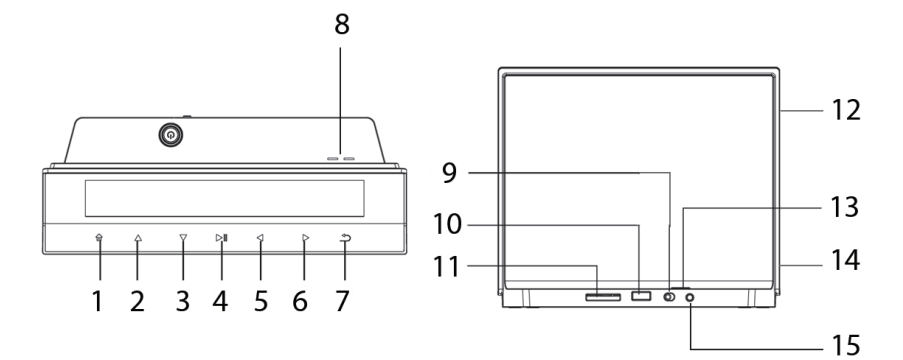

| 1  | Кнопка выхода в главное меню                                           |
|----|------------------------------------------------------------------------|
| 2  | Кнопка вверх/перехода к следующему файлу                               |
| 3  | Кнопка вниз/перехода к предыдущему файлу                               |
| 4  | Кнопка входа в пункты меню/вспомогательное меню, воспроизведения/паузы |
| 5  | Кнопка влево/уменьшения уровня громкости                               |
| 6  | Кнопка вправо/увеличения уровня громкости                              |
| 7  | Кнопка выхода из пунктов меню                                          |
| 8  | Динамик                                                                |
| 9  | Переключатель включения/выключения питания                             |
| 10 | Разъем для подключения USB-накопителей/USB-кабеля                      |
| 11 | Слот для SD/SDHC/MMC карт                                              |
| 12 | Дисплей                                                                |
| 13 | Кнопка включения/выключения питания                                    |
| 14 | Датчик приема сигнала пульта дистанционного управления                 |
| 15 | Разъем для подключения сетевого адаптера                               |

## 2 Общий вид пульта дистанционного управления

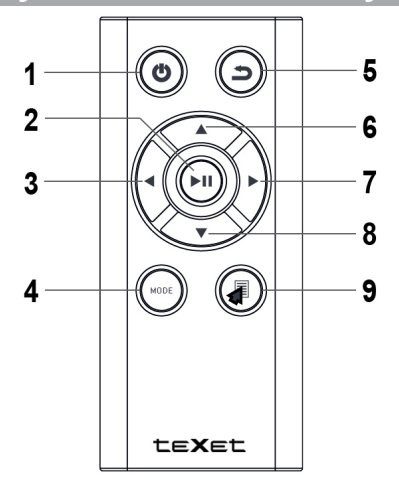

| 1 | Кнопка выключения питания                                                                       |
|---|-------------------------------------------------------------------------------------------------|
| 2 | Кнопка входа в пункты меню/папки с файлами, воспроизведения/паузы, просмотра информации о файле |
| 3 | Кнопка выбора пунктов меню/уменьшения уровня громкости                                          |
| 4 | Кнопка изменения формата изображения/цвета шрифта/фона меню                                     |
| 5 | Кнопка выхода из разделов меню                                                                  |
| 6 | Кнопка выбора пунктов меню/ускоренной перемотки назад                                           |
| 7 | Кнопка выбора пунктов меню/увеличения уровня громкости                                          |
| 8 | Кнопка выбора пунктов меню/ускоренной перемотки вперед                                          |
| 9 | Кнопка входа во вспомогательное меню настроек                                                   |

## 2.1 Подготовка к работе пульта дистанционного управления

Перед началом эксплуатации пульта дистанционного управления (далее пульт ДУ) снимите защитную пленку с батареи и убедитесь, что батарея установлена верно.

## 2.2 Замена батареи в пульте дистанционного управления

При снижении радиуса действия и эффективности работы пульта ДУ необходимо произвести замену батареи. Отсек для батареи расположен в нижней части корпуса пульта ДУ. Переверните устройство лицевой стороной вниз, слегка отодвиньте вправо левую подвижную часть отсека для батареи и потяните его на себя, как показано на рисунке.

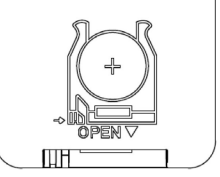

Отсек легко отсоединится от корпуса пульта ДУ. Установите в отсек новую батарею типа CR2032 так, чтобы сторона с маркировкой "+" (плюс) была сверху.

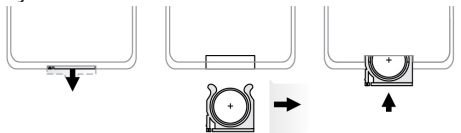

Закройте отсек.

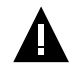

#### ВНИМАНИЕ!

Перед началом эксплуатации пульта ДУ убедитесь, что батарея установлена верно.

## 3 Технические характеристики

| Дисплей                                                  | ТFT 8" дюймов<br>формат 4:3<br>разрешение 800х600 пикселей                                           |
|----------------------------------------------------------|----------------------------------------------------------------------------------------------------|
| Внутренняя память                                        | 2 ГБ                                                                                                 |
| Размер изделия без упаковки<br>(длина х ширина х высота) | 214х185х7 мм                                                                                         |
| Вес изделия без упаковки                                 | 450 г                                                                                                |
| Питание                                                  | Сетевой адаптер<br>входное напряжение:100~240 В, 50/60 Гц,<br>0,13А<br>выходное напряжение: 5 В, 1 А |
| Поддержка карт памяти                                    | SD/SDHC/MMC                                                                                          |
| Тип передачи данных                                      | USB 2.0                                                                                              |
| Температурные условия<br>эксплуатации изделия            | 5 ~ 35 °C                                                                                            |
| Управление                                               | Вручную<br>Пульт дистанционного управления                                                           |
| Питание пульта ДУ                                        | батарея CR2032 3В -1 шт.                                                                             |

## 4 Комплектность

| 1. Цифровая фоторамка          | 1 шт.  |
|--------------------------------|--------|
| 2. Руководство по эксплуатации | 1 экз. |
| 3. Сетевой адаптер             | 1 шт.  |
| 4. USB-кабель                  | 1 шт.  |
| 5. Пульт ДУ                    | 1 шт.  |
| 6. Гарантийный талон           | 1 экз. |

## 5 Рекомендации по уходу за изделием

Для продления срока службы фоторамки следуйте рекомендациям по уходу за изделием.

• Выключите питание фоторамки, отсоедините сетевой адаптер.

• Протрите дисплей и пластиковые части корпуса сухой салфеткой из мягкой ткани.

#### ВНИМАНИЕ!

Никогда не распыляйте на дисплей и корпус фоторамки моющие средства.

Для ухода за фоторамкой не используйте чистящие средства, содержащие спирт и аммиак.

## 6 Указания по эксплуатации

Нижеследующие указания по эксплуатации предназначены для того, чтобы помочь вам правильно использовать фоторамку. Внимательно прочитайте этот раздел и строго следуйте приведенным в нем инструкциям.

• Фоторамку следует держать вдали от зон воздействия экстремальных изменений температур (выше 35° С и ниже 5° С), влаги и статического электричества.

 Устанавливайте фоторамку только на твердую, ровную и неподвижную поверхность, это позволит предотвратить падение устройства.

• Не допускайте попадания в разъемы фоторамки посторонних предметов, не кладите на нее тяжелые предметы и не допускайте контакта устройства с химикатами.

• Избегайте попадания фоторамки в зоны воздействия прямого света или излучающих тепло устройств, не помещайте изделие в пыльную или задымленную среду.

• Не разбирайте, не ремонтируйте фоторамку самостоятельно.

• Делайте копии файлов, хранящихся в памяти фоторамки и подключаемых к ней накопителей, поскольку наша компания не несет ответственности за любые потери таких данных.

• Использование файлов в формате MP3 без предварительного разрешения правообладателей является нарушением или посягательством на их права интеллектуальной собственности.

• В целях охраны окружающей среды просим вас утилизировать упаковочные материалы, батареи и непригодные электронные продукты отдельно.

#### 7 Возможности

- 8" ТГТ дисплей, формат 4:3, разрешение 800х600 пикселей.
- Внутренняя память 2 ГБ.
- Воспроизведение изображений в формате JPEG.
- Режим предварительного просмотра изображений.
- Изменение масштаба изображения.
- Поворот изображения на 90/180/270 градусов.
- 3D эффекты слайд-шоу.
- Просмотр изображений с различными вариантами оформления экрана.
- Режим предварительного просмотра изображений.
- Установка собственного изображения в качестве фона OC.
- Выбор любого изображения в качестве фона ОС фоторамки.
- Воспроизведение аудиофайлов в формате MP3.
- Встроенный динамик.
- Воспроизведение видеофайлов в форматах AVI, MPG, MPEG, MOV.
- Поддержка электронных книг в формате ТХТ.
- Изменение цвета шрифта текстовых файлов.
- Поддержка папок.
- Часы, будильник, календарь.
- Напоминания о важных датах: день свадьбы, день рождения, праздник.
- Меню на русском языке.
- Копирование, удаление файлов без использования ПК.
- Слот для SD/SDHC/MMC карт.
- USB-Host для подключения внешних USB-накопителей.
- Интерфейс USB 2.0 (подключение к ПК).
- Управление: сенсорное, пульт ДУ.

| 8 Пс  | 8 Поддерживаемые форматы          |             |                                                                                   |
|-------|-----------------------------------|-------------|-----------------------------------------------------------------------------------|
| Тип   | Кодек                             | Расширение  | Максимальные характеристики                                                       |
| Аудио | MP3                               | .mp3        | 8-320 кб/с, 8-44кГц                                                               |
| Фото  | JPG                               | .jpg        | Разрешение: 9000х9000<br>Исключения: Прогрессивный JPEG                           |
| Текст | ТХТ                               | .txt        | Размер файла: < 10 МБ; Кодировка:<br>ANSI                                         |
| Видео | MPEG-1                            | .avi        | Разрешение: 1280x720, 25 к/с<br>Аудиокодек: MP2                                   |
|       | MPEG-2                            | .mpg, .mpeg | Разрешение: 1280x720, 25 к/с<br>Аудиокодек: MP2, MP3, AC-3, AAC,<br>DTS, PCM, OGG |
|       | MPEG-4 /<br>DivX3/4/5/6 /<br>XviD | .avi, .mov  | Разрешение: 1280x720, 25 к/с<br>Аудиокодек: MP2, MP3, AC-3, AAC,<br>DTS, PCM, OGG |

## 9 Подготовка к работе, включение, выключение фоторамки

Перед первым включением фоторамки внимательно ознакомьтесь с последовательностью действий по подготовке фоторамки к работе.

• Выньте фоторамку из упаковки, снимите защитную пленку с дисплея.

• Подсоедините сетевой адаптер сначала к фоторамке, а затем к сети электропитания, как показано на рисунке. Сетевой адаптер легко подключается и отключается от сети электропитания.

• Переведите переключатель включения/выключения питания влево, в положение **ON**.

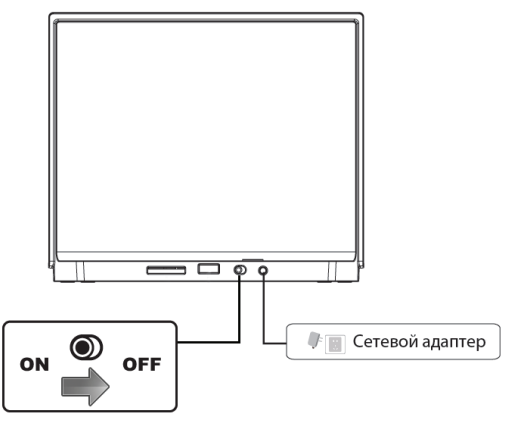

Нажмите и удерживайте несколько секунд кнопку включения/выключения питания **U** на фоторамке. На дисплее появится заставка, а затем главное меню.

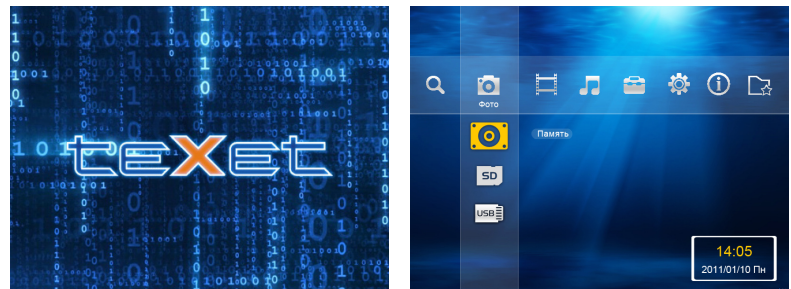

Фоторамка включена и готова к работе.

#### ВНИМАНИЕ!

НИ В КОЕМ СЛУЧАЕ не используйте поврежденные сетевые адаптеры, карты памяти, USB-накопители или USB-кабели во избежание короткого замыкания, возгорания или поражения электрическим током.

Избегайте попадания посторонних предметов в разъемы фоторамки.

Для сохраненния настроек времени/даты не отключайте адаптер питания от сети и фоторамки.

Для выключения питания нажмите и удерживайте кнопку включения/выключения питания 🕑 на фоторамке. Питание фоторамки выключено.

Для выключения питания фоторамки при помощи пульта ДУ нажмите и несколько секунд удерживайте кнопку 🕐 на пульте ДУ.

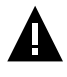

#### ВНИМАНИЕ!

Включить питание фоторамки при помощи пульта ДУ невозможно.

Если устройство некоторое время не используется, то питание выключится автоматически в соответствии с заданным пользователем временем отключения (см. пункт "Опции" - "Питание" -"Автовыключение").

Если устройство не используется длительное время, рекомендуется перевести переключатель включения/выключения питания вправо, в положение **OFF**.

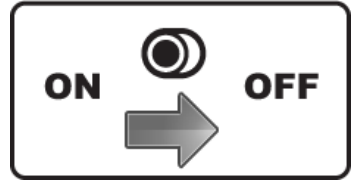

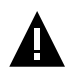

#### ВНИМАНИЕ!

Не используйте переключатель **ON/OFF** для "прямого" выключения питания фоторамки, поскольку это может привести к сбросу настроек.

### 9.1 Подключение карты памяти и USB-накопителя

Для просмотра файлов с карты памяти или USB-накопителя поместите их до упора в соответствующий разъем в корпусе фоторамки, как показано на рисунке.

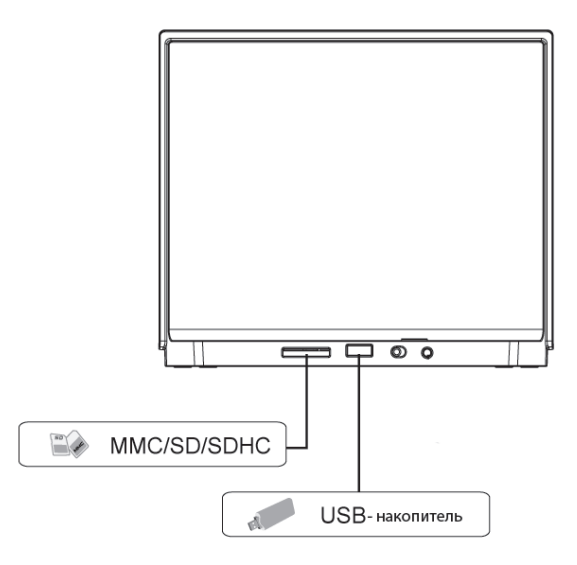

Фоторамка поддерживает следующие форматы карт памяти:

- Secure Digital Card (SD/SDHC)
- Multimedia Card (MMC)

Для извлечения накопительного устройства (карты памяти, USB-накопителя) аккуратно потяните его на себя, устройство легко отсоединится от фоторамки.

#### 9.2 Загрузка файлов с персонального компьютера

Для загрузки файлов во внутреннюю память фоторамки или на подключенную карту памяти, необходимо подключить фоторамку к ПК при помощи USB-кабеля (входит в комплект поставки).

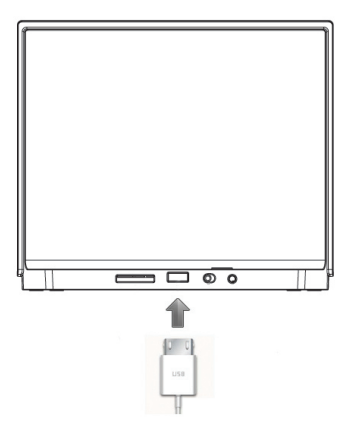

Подключите USB-кабель сначала в USB-разъем фоторамки, а затем в USB-порт компьютера. Включите питание фоторамки. Войдите в раздел главного меню "Опции" - "Общие"- "Режим USB", установите значение "ПК". Соединение с ПК будет установлено.

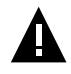

#### ВНИМАНИЕ!

Для работы в Windows 2000/ХР/7/Vista драйверы не требуются.

#### Системные требования:

| Операционная система | Microsoft Windows 2000/XP/7/Vista<br>Mac OS 10.3 или более поздние версии<br>Linux Red hat 8.0 и более поздние версии |
|----------------------|----------------------------------------------------------------------------------------------------|
| Процессор            | Intel Pentium 2 (или выше) или любой другой процессор такой же производительности                                     |
| ОЗУ                  | от 64 МБ                                                                                                    |
| Жесткий диск         | 200 МБ свободной памяти                                                                                               |
| Устройство связи     | USB full speed                                                                                                    |

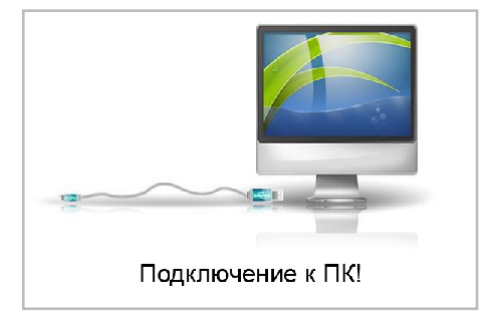

После этого все операционные системы опознают фоторамку и подключенные к ней накопительные устройства автоматически.

При первом подключении компьютер определит фоторамку как "Новое устройство" и произведет автоматическую установку необходимых драйверов. После завершения установки драйверов в разделе "Мой компьютер" появятся иконки "teXet TF-618" и "Съемный диск", которые обозначают внутреннюю память фоторамки и подключенную к ней карту памяти.

#### ВНИМАНИЕ!

НИ В КОЕМ СЛУЧАЕ не используйте поврежденные карты памяти во избежание короткого замыкания, возгорания или поражения электрическим током.

Избегайте попадания посторонних предметов в разъемы фоторамки.

Не отключайте USB-кабель от фоторамки в процессе передачи (удаления/записи/копирования) данных.

Для извлечения карты памяти из фоторамки или отключения фоторамки от ПК используйте иконку "Безопасное извлечение устройства" на панели задач. Компьютер опознает запоминающие устройства, подключенные к фоторамке, как "Съемный диск".

Использовать "Съемные диски" фоторамки можно точно так же, как и обычное USB-устройство для хранения данных. Вы можете создавать и удалять папки, копировать файлы с компьютера во внутреннюю память фоторамки, на карты памяти и обратно, переименовывать записанные на них файлы. ВНИМАНИЕ!

Отключайте фоторамку от компьютера только после завершения передачи данных!

Для отключения фоторамки или подключенного к ней накопительного устройства от компьютера, воспользуйтесь следующими указаниями:

Щелкните правой кнопкой мыши на значке 🏁.

Нажмите на строчку появившегося меню "Отключение или извлечение аппаратного устройства".

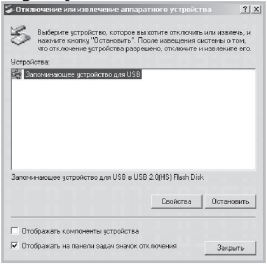

В окне "Отключение или извлечение аппаратного устройства" нажмите кнопку "Остановить".

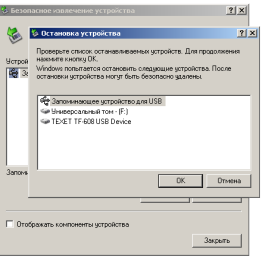

Выберите накопительное устройство, которое необходимо отключить, и нажмите кнопку "**ОК**".

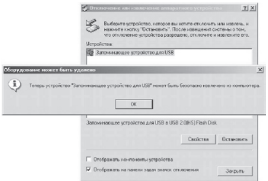

Теперь накопительное устройство может быть безопасно извлечено из компьютера/фоторамки.

В окне "Мой компьютер" щелкните правой кнопкой мыши на значке "teXet TF-618" или "Съемный диск" и в появившемся меню выберите "Форматирование".

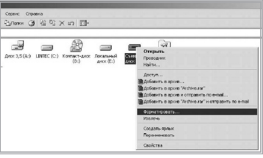

В появившемся окне нажмите кнопку "Начать".

| Оормат F:\                                                                                    | <u>? x</u> |
|-----------------------------------------------------------------------------------------------|------------|
| Емкость:                                                                                      |            |
| 1,89 ГБ                                                                                       | -          |
| Файловая система                                                                              |            |
| FAT32                                                                                         | ٣          |
| Разнер кластера                                                                               |            |
| Стандартный размер кластера                                                                   | ¥          |
| Метка тома                                                                                    |            |
| Способы форматирования<br>Быстрое (очистка оглавления)<br>Использовать скотие<br>Начать Закре | ПЪ         |

Замечания: фоторамку и накопительные устройства нужно форматировать в следующих ситуациях:

1. В процессе воспроизведения возникают проблемы, которые вы не можете устранить после прочтения раздела "Возможные неисправности и методы их устранения".

2. Невозможно удалить, воспроизвести или записать файлы или каталоги; в документах потеряны данные.

## 10 Начало эксплуатации

Кнопки 4/2 служат для выбора разделов меню: Фото, Видео, Музыка, Прочее, Опции, Информация, Избранное, Файлы.

Кнопки △/▽ служат для выбора пунктов меню. Для входа в нужный раздел меню используйте кнопку ▷. Для выхода из разделов меню используйте кнопку ౨. Используйте кнопку 🕇 для выхода в главное меню.

#### 11 Фото

В этом режиме вы можете просматривать изображения в формате JPEG.

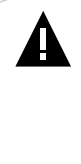

#### ВНИМАНИЕ!

Фоторамка предназначена для воспроизведения изображений, созданных при помощи фото- и видео камер. Производитель не несет ответственность за некорректное воспроизведение иных файлов, а также за ошибки программного обеспечения вызванные просмотром таких файлов на фоторамке.

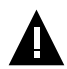

#### ВНИМАНИЕ!

Фоторамка поддерживает самый распространенный формат изображений, тем не менее, перед началом использования убедитесь, что ваши файлы соответствуют перечню поддерживаемых форматов (см. п. 8).

Нажмите кнопку 🚡 для выхода в главное меню. При помощи кнопок 🕫 выберите пункт меню "Фото".

Кнопками △/▽ выберите источник файлов и нажмите кнопку ▷ Для подтверждения.

| Память |
|--------|
| SD     |
| USB    |

Вы перейдете в раздел "Фото".

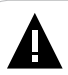

#### ВНИМАНИЕ!

Пункты **SD**, **USB** доступны только при наличии подключенных флэш-накопителей соответствующего типа.

## 11.1 Управление изображениями

При выборе источника файлов в разделе "**Фото**" автоматически начнется воспроизведение изображений в режиме слайд-шоу.

Нажмите кнопку 🗅 для просмотра списка миниатюр изображений.

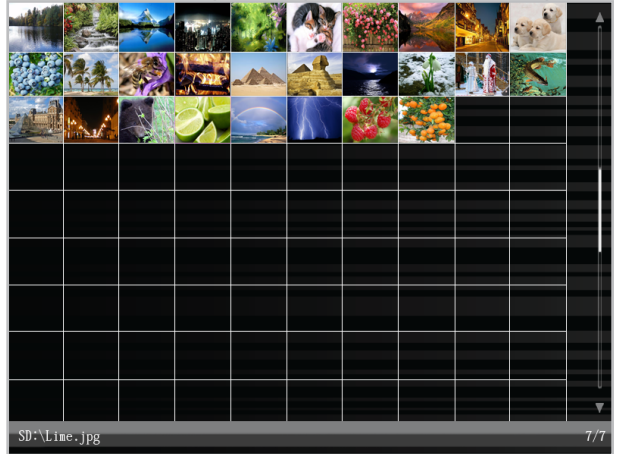

Нажмите кнопку **Ш** для просмотра выбранного изображения или входа в папку.

Используйте кнопку **MODE** на пульте ДУ для изменения формата вывода изображения на дисплей (растянуть, авто, оригинальный размер, обрезать).

В режиме слайд-шоу коротко нажмите кнопку **Ш** для приостановки слайд-шоу и просмотра информации о текущем файле.

Нажмите и удерживайте кнопку ▷ и для входа во вспомогательное меню.

Используйте кнопки △/マ для перехода к предыдущему/следующему файлу.

Используйте кнопки «Д» для изменения уровня громкости фоновой музыки.

Используйте кнопку 🗅 для выхода из папок или режима просмотра файлов.

Нажмите несколько раз кнопку 🗢 или нажмите кнопку 👚 для выхода в главное меню.

#### 11.2 Вспомогательное меню

Для настройки режима просмотра изображений нажмите и несколько секунд удерживайте кнопку 🕅 или нажмите кнопку ず на пульте ДУ. На дисплее появится вспомогательное меню.

Используйте кнопки △/▽ для выбора пунктов меню.

Используйте кнопки ⊲⁄∕⊳для выбора нужного значения.

По необходимости используйте кнопку 🕅 для входа в пункт меню.

Используйте кнопку 🗅 для выхода из вспомогательного меню.

| Пункты    | Описание                                                                                                    |
|-----------|----------------------------------------------------------------------------------------------------|
| Просмотр  | Выбор режима слайд-шоу:<br>Слайд-шоу - просмотр обычного слайд-шоу изображений с<br>эффектами перехода.<br>Коллаж рамка - просмотр изображений с оформлением экрана.<br>Изменить вариант оформления можно в разделе "Опции" -<br>"Файлы"- "Фото"- "Оформление".<br>Диафильм - просмотр изображений в виде диафильма.<br>4 фото - коллаж из 4 изображений<br>Стена - коллаж из 5 изображений.<br>Часы - просмотр обычного слайд-шоу с отображением часов и<br>даты в нижнем левом углу.<br>Календарь - просмотр обычного слайд-шоу с отображением<br>календаря, часов и даты внизу дисплея. |
| Источник  | Выбор источника файлов (все папки/текущая папка).                                                                                                    |
| Музыка    | Включение/выключение музыкального сопровождения во время<br>слайд-шоу.                                                                                                    |
| Увеличить | Увеличение размера изображения в 2,3,4 и 5 раз. Используйте кнопки △/▽/ଐ> для просмотра частей увеличенного изображения.                                                                                                    |
| Повернуть | Поворот изображения на 90/180/270 градусов.                                                                                                    |
| Яркость   | Регулировка яркости дисплея (от 1 до 10).                                                                                                    |
| Слайд-шоу | Выбор эффекта смены изображений в режиме слайд-шоу.                                                                                                    |
| Скорость  | Время показа изображений в режиме слайд-шоу (Быстрая, Средняя, Медленная, 00:00:00 <sup>1</sup> ).                                                                                                    |

<sup>1 -</sup> Для того, чтобы задать время интервала вручную, выберите "00:00:00" и нажмите ▷ІІ. С помощью кнопок ✓▷ выберите нужное поле и кнопками △/▽ установите необходимое значение.

| Формат                   | Изменение формата вывода изображений на дисплей.                    |
|--------------------------|---------------------------------------------------------------------|
| В избранное <sup>2</sup> | Добавление текущего файла в список избранных файлов.                |
| Важные даты              | Выбор текущего файла для напоминания о важных датах (см. п. 14.2.1) |

Задать настройки просмотра изображений также можно в пункте главного меню "Опции" - "Файлы"- "Фото".

 <sup>2 -</sup> При внесении файла в список "Избранное" он будет скопирован в память фоторамки в папку "Favorite". Просмотреть файлы записанные в папке "Favorite" можно в пункте главного меню "Файлы"
 "Память" - "Favorite".

## 12 Видео

В этом режиме вы можете воспроизводить видеофайлы в форматах AVI, MPG, MPEG, MOV.

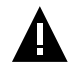

#### ВНИМАНИЕ!

Фоторамка предназначена для воспроизведения видеофайлов, созданных при помощи фото- и видео камер. Производитель не несет ответственность за некорректное воспроизведение иных файлов, а также за ошибки программного обеспечения вызванные просмотром таких файлов на фоторамке.

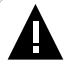

#### ВНИМАНИЕ!

Фоторамка поддерживает самые распространенные форматы видео, тем не менее, перед началом использования убедитесь, что ваши файлы соответствуют перечню поддерживаемых форматов (см. п. 8).

Нажмите кнопку 👚 для выхода в главное меню. При помощи кнопок выберите пункт меню "Видео", для подтверждения выбора нажмите кнопку кнопку .

Кнопками △/▽ выберите источник файлов и нажмите кнопку ▷ Для подтверждения.

| Память |  |
|--------|--|
| SD     |  |
| USB    |  |

Вы перейдете в раздел "Видео".

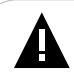

#### ВНИМАНИЕ!

Пункты **SD**, **USB** доступны только при наличии подключенных флэш-накопителей соответствующего типа. Используйте кнопки △/▽ для выбора видеофайлов и папок с файлами.

Нажмите кнопку ▷₩▷ для просмотра выбранного видеофайла или входа в папку.

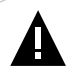

#### ВНИМАНИЕ!

Загрузка объемного видео может занять некоторое время.

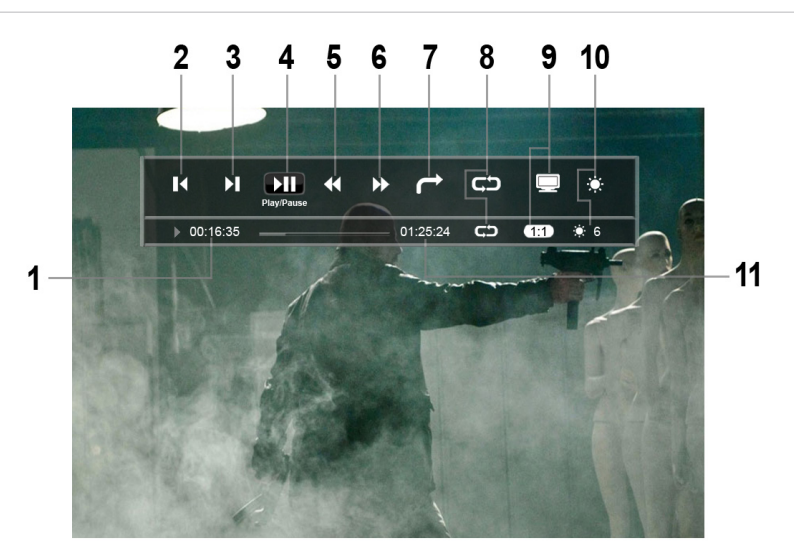

| 1  | Текущее время воспроизведения           |
|----|-----------------------------------------|
| 2  | Переход к предыдущему видеофайлу        |
| 3  | Переход к следующему видеофайлу         |
| 4  | Воспроизведение/пауза                   |
| 5  | Ускоренная перемотка назад              |
| 6  | Ускоренная перемотка вперед             |
| 7  | Переход к определенному фрагменту файла |
| 8  | Режим повтора файлов                    |
| 9  | Формат экрана                           |
| 10 | Яркость                                 |
| 11 | Общее время воспроизведения             |

#### 12.2 Управление видеофайлами

В режиме воспроизведения видео коротко нажмите кнопку приостановки воспроизведения и просмотра информации о текущем файле.

Для возобновления воспроизведения видеофайла коротко нажмите кнопку кнопку

Используйте кнопки 🕫 для изменения уровня громкости.

Используйте кнопки △/▽ для ускоренной перемотки видеофайла назад/вперед.

Используйте кнопку 🗅 для выхода из папок или режима просмотра файлов.

Нажмите несколько раз кнопку или нажмите кнопку

### 12.3 Вспомогательное меню видеофайлов

Для настройки режима просмотра видеофайлов нажмите и несколько секунд удерживайте кнопку 🕅 или нажмите кнопку ず на пульте ДУ. На дисплее появится вспомогательное меню.

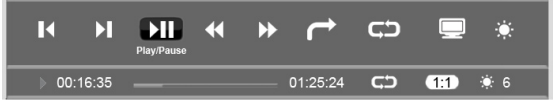

Для выбора пунктов вспомогательного меню используйте кнопки ⊲/⊳/

Для просмотра предыдущего видеофайла используйте **ІК**.

Для просмотра следующего видеофайла используйте 🔰.

Для приостановки/возобновления воспроизведения используйте **>** 

Для ускоренной перемотки видеофайла назад используйте 📢.

Для ускоренной перемотки видеофайла вперед используйте 🕨.

Для быстрого перехода к определенному фрагменту видеофайла используйте 
→. Для перемещения между полями используйте кнопки

↓. Установите нужный временной интервал для перехода при помощи кнопок 
→. и нажмите кнопку .

Для установки режима повтора видеофайлов используйте **СС**. Используйте кнопку **П** для установки нужного режима повтора.

пользуите кнопку **ра** для установки нужного режима повтора. "Один" - непрерывное воспроизведение одного файла.

"Нет" - воспроизведение одного файла без повтора.

"Без повтора" - воспроизведение всех файлов без повтора.

"Все" - непрерывное воспроизведение всех файлов.

Для установки формата вывода изображения на экран используйте . Используйте кнопку реальный, обрезать, оригинал, растягивать).

Для установки яркости экрана используйте . Используйте кнопки √▷ для установки нужного значения. Для сохранения выбранной настройки нажмите кнопку ▷॥ или ౨.

Для выхода из вспомогательного меню и возврата к воспроизведению видеофайла нажмите кнопку **5**.

Задать настройки воспроизведения видеофайлов также можно в пункте главного меню "Опции" - "Файлы"- "Видео".

## 13 Музыка

В этом режиме вы можете воспроизводить музыкальные файлы в формате MP3.

Нажмите кнопку 👚 для выхода в главное меню. При помощи кнопок √▷ выберите пункт меню "Музыка", для подтверждения выбора нажмите кнопку ▷Ⅱ.

Кнопками △/▽ выберите источник файлов и нажмите кнопку ▷ Для подтверждения.

| Память |
|--------|
| SD     |
| USB    |

Вы перейдете в раздел "Музыка".

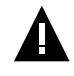

#### ВНИМАНИЕ!

Пункты **SD**, **USB** доступны только при наличии подключенных флэш-накопителей соответствующего типа.

Используйте кнопки  $\Delta/\nabla$  для выбора аудиофайлов и папок с файлами.

Нажмите кнопку ▷ И/▷ для воспроизведения выбранного аудиофайла или входа в папку.

## 13.1 Страница воспроизведения аудио

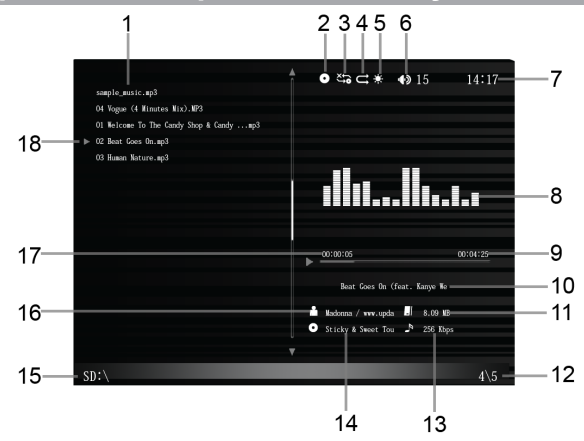

| 1  | Список аудиофайлов                           |
|----|----------------------------------------------|
| 2  | Источник аудиофайлов                         |
| 3  | Режим повтора                                |
| 4  | Режим воспроизведения                        |
| 5  | Время отключения подсветки дисплея           |
| 6  | Уровень громкости                            |
| 7  | Время                                        |
| 8  | Графический эквалайзер/вспомогательное меню  |
| 9  | Общая длительность файла                     |
| 10 | Название аудиофайла                          |
| 11 | Размер аудиофайла                            |
| 12 | Номер воспроизводимого файла из общего числа |
| 13 | Битрейт аудиофайла                           |
| 14 | Альбом                                       |
| 15 | Источник аудиофайлов                         |
| 16 | Исполнитель                                  |
| 17 | Текущее время воспроизведения                |
| 18 | Текущий аудиофайл                            |

Для паузы или возобновления воспроизведения файла используйте короткое нажатие кнопки **У**.

Используйте кнопки  $\Delta / \nabla$  для перехода к предыдущему/следующему аудиофайлу.

Нажмите и удерживайте кнопки △/▽ для ускоренной перемотки аудиофайла назад/вперед.

Используйте кнопки 🗸 для изменения уровня громкости.

Нажмите и удерживайте кнопку или нажмите кнопку на пульте ДУ для входа во вспомогательное меню.

Используйте кнопку 🗅 для выхода из папок или режима просмотра файлов.

Нажмите несколько раз кнопку 🗢 или нажмите кнопку 👚 для выхода в главное меню.

## 13.2 Управление аудиофайлами

Нажмите и удерживайте кнопку **Ш** или нажмите кнопку **.** Вспомогательное меню появится на месте графического эквалайзера.

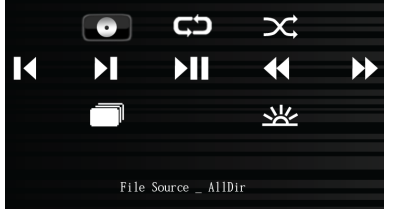

Для установки источника воспроизведения аудиофайлов используйте . Используйте кнопку Пдля установки нужного источника (Текущая папка/Все папки).

Для установки режима повтора аудиофайлов используйте СЭ. Используйте кнопку I для установки нужного режима повтора. "Без повтора" - воспроизведение всех файлов один раз. "Все" - непрерывное воспроизведение всех файлов.

"Один"- непрерывное воспроизведение выбранного файла.

"Нет" - воспроизведение одного файла без повтора.

Для установки режима воспроизведения музыкальных композиций используйте *С*. Используйте кнопку **Ш** для установки нужного режима воспроизведения.

"Последовательно"- воспроизведение файлов по порядку.

"Случайно" – воспроизведение файлов в произвольном порядке.

Для воспроизведения предыдущего аудиофайла используйте 🔣.

Для воспроизведения следующего аудиофайла используйте 🔰.

Для приостановки/возобновления воспроизведения аудиофайла используйте **н**.

Для ускоренной перемотки аудиофайла назад используйте 📢.

Для ускоренной перемотки аудиофайла вперед используйте 🕨.

Для смены фона вспомогательного меню используйте . Используйте кнопку для выбора нужного фона. Фон также можно изменить при помощи кнопки **МОDE** в режиме воспроизведения.

Для настройки времени подсветки дисплея используйте Используйте кнопку II для установки нужного значения.

| 10 c   |
|--------|
| 30 c   |
| 60 c   |
| 90 c   |
| Всегда |

Для выхода из вспомогательного меню и возврата к воспроизведению аудиофайла нажмите кнопку **5**.

Задать настройки воспроизведения аудиофайлов также можно в пункте главного меню "Опции" - "Файлы" - "Музыка".

## 14 Прочее

В этом разделе вы можете просматривать текстовые файлы в формате ТХТ, а также использовать дополнительные приложения: часы, календарь. Нажмите кнопку 📩 для выхода в главное меню. При помощи кнопок  $\sqrt[4]{b}$  выберите пункт меню "Прочее". Кнопками  $\Delta/\nabla$  выберите пункт меню и нажмите кнопку **П** для подтверждения.

Текст

Часы

## 14.1 Текст

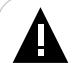

#### ВНИМАНИЕ!

Книга поддерживает самый распространенный формат текста, тем не менее, перед началом использования убедитесь, что ваши файлы соответствуют перечню поддерживаемых форматов (см. п. 8).

Кнопками △/▽ выберите источник файлов и нажмите кнопку ▷ Для подтверждения.

| Память |
|--------|
| SD     |
| USB    |

Вы перейдете в раздел "Текст".

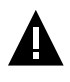

#### ВНИМАНИЕ!

Пункты **SD**, **USB** доступны только при наличии подключенных флэш-накопителей соответствующего типа.

Используйте кнопки  $\Delta/\nabla$  для выбора текстового файла и папок с файлами.

Нажмите кнопку **И/** для просмотра выбранного текстового файла или входа в папку.

Используйте кнопку 🗅 для выхода из папок или режима просмотра файлов.

Нажмите несколько раз кнопку 🗢 или нажмите кнопку 👚 для выхода в главное меню.

#### 14.1.1 Управление текстовыми файлами

При помощи кнопок △/マ выберите нужный файл и нажмите кнопку ▷.

Используйте кнопки  $\Delta / \nabla$  для перехода к предыдущей/следующей странице.

Используйте кнопки ∜⊳ для изменения уровня громкости.

Используйте кнопку **MODE** для изменения цвета шрифта текстового файла.

Используйте кнопку **М** для приостановки/возобновления музыкального сопровождения.

Нажмите и удерживайте кнопку 🕅 или нажмите кнопку 🚛 на пульте ДУ для входа во вспомогательное меню.

Используйте кнопку 🗅 для выхода из режима просмотра текста.

## 14.1.2 Вспомогательное меню текстовых файлов

Для входа во вспомогательное меню управления текстовым файлом в режиме просмотра, нажмите и удерживайте кнопку **М**, или нажмите кнопку **П** на пульте ДУ.

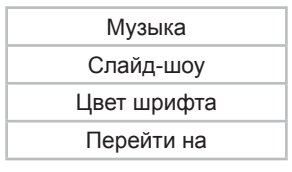

Для включения/выключения воспроизведения музыки в фоновом режиме выберите "**Музыка**". Используйте кнопки 4/2 для выбора нужного режима (вкл./выкл.).

Для настройки автоматического режима (скорости) просмотра текстовых файлов выберите "Слайд-шоу". Используйте кнопки Для выбора нужного значения (выкл./ медленная (90 с) /средняя (70 с)/ быстрая (50 с)). Для изменения цвета шрифта выберите "**Цвет шрифта**". Используйте кнопки  $\sqrt[4]{}$  для выбора нужного цвета (черный/серый/синий/белый).

Для перехода к определенной текстовой странице выберите "Перейти на". При помощи кнопок  $\Delta/\nabla/\sqrt{D}$  установите нужное значение и нажмите кнопку DII для подтверждения. Нажмите кнопку  $\Delta$  для выхода из вспомогательного меню. Вы перейдете на выбранную страницу.

Для выхода из вспомогательного меню и возврата в режим просмотра текстового файла используйте кнопку **೨**.

Задать настройки просмотра текстовых файлов также можно в пункте главного меню "Опции" - "Файлы"- "Текст".

## 14.2 Часы

В этом режиме вы можете просматривать на дисплее фоторамки часы/календарь и их комбинации.

Используйте кнопку І для смены режима отображения часов/ календаря:

- аналоговые часы;
- цифровые часы;
- цифровые часы/календарь;
- аналоговые часы/календарь.

#### 14.2.1 Вспомогательное меню часов/календаря

Для входа во вспомогательное меню нажмите и удерживайте кнопку .

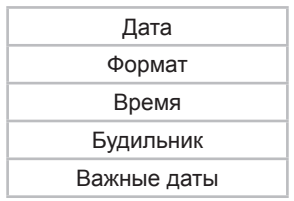

Для установки даты выберите "Дата". Используйте кнопки № //△/√/ / / Лля установки нужных значений.

Для смены формата часов (24/12 ч) выберите "**Формат**". Используйте кнопки ∢∕ рля выбора нужного значения.

Для установки времени выберите **"Время"**. Используйте кнопки  $\Delta / \nabla / \Delta / D$  для установки нужного значения. Нажмите кнопку подтверждения установленного значения.

Для включения/выключения будильника выберите "Будильник". Используйте кнопки  $\langle M \rangle$  для установки нужного режима. Задать настройки работы будильника вы можете в пункте главного меню "Опции" - "Время".

Для установки напоминания о важных датах выберите "Важные даты" и нажмите кнопку D/D.

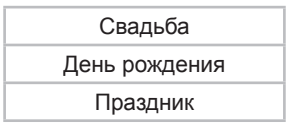

Используйте кнопки △/▽ для выбора важного события. Используйте кнопки ▷ІІ/△/▽/√І> для установки даты события. Нажмите кнопку ▷II для подтверждения. После установки даты символ Г появится в календаре. При наступлении указанной даты в 00.00 часов на дисплее появится праздничное изображение. Вы также можете установить собственные изображения для важных дат (см. п. 11.2)

Для выхода из вспомогательного меню и возврата в режим просмотра часов/календаря нажмите кнопку .

Задать настройки часов/будильника/календаря также можно в пункте главного меню "Опции" - "Время".

## 15 Опции

В этом режиме вы можете задавать дополнительные настройки работы фоторамки. Нажмите кнопку 📩 для выхода в главное меню. При помощи кнопок 🕫 выберите пункт меню "Опции".

| Общие   |
|---------|
| Питание |
| Файлы   |
| Время   |

Кнопками △/▽ выберите раздел настроек и нажмите кнопку ▷ для подтверждения. Используйте кнопку ೨ для выхода из разделов.

## 15.1 Общие настройки

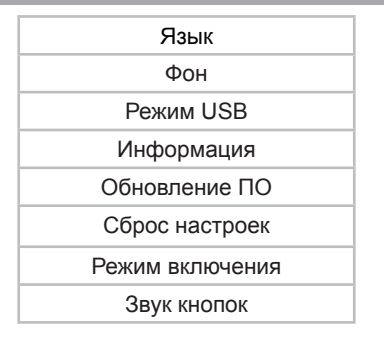

Для смены фона разделов меню выберите "**Фон**". Используйте кнопки **М**/**/**/**/** для выбора нужного изображения.

Для смены режима USB выберите "**Режим USB**". Используйте кнопки **II**/ **I**/ **I**/ **I**/

**USB** - используйте этот режим для просмотра файлов с USBнакопителя.

**ПК** - используйте этот режим для подключения фоторамки к ПК при помощи USB-кабеля.

#### ВНИМАНИЕ!

При выборе "ПК" в качестве режима USB, подключенный USB-накопитель становится недоступным.

Для просмотра информации о системе (версии ПО, объеме свободной/занятой памяти) выберите "**Информация**" и нажмите кнопку **М.** В нижнем правом углу появится информация об устройстве.

Для обновления программного обеспечения (ПО) выберите "Обновление ПО" и нажмите кнопку . Далее следуйте указания руководства по обновлению ПО.

Для восстановления заводских настроек системы выберите "Сброс настроек" и нажмите кнопку **Ы**.

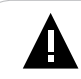

#### ВНИМАНИЕ!

Все пользовательские настройки будут удалены!

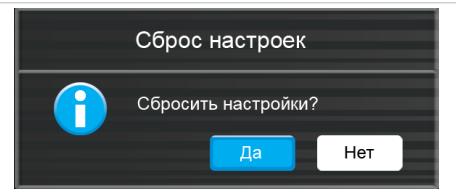

Для подтверждения выберите "Да" и нажмите кнопку DII.

Для установки режима, в который будет входить фоторамка после включения питания, выберите "**Режим включения**". Используйте кнопки **М**/4/**D** для выбора нужного режима.

Для установки уровня громкости сенсорных кнопок выберите "**Звук** кнопок". Используйте кнопки **М**/**/**/**/** для выбора нужного значения.

| 15.2 Настройки питания                                         |           |        |                 |           |         |          |
|----------------------------------------------------------------|-----------|--------|-----------------|-----------|---------|----------|
|                                                                |           |        | Подсветка       |           |         |          |
|                                                                |           |        | Выкл. подсветки |           |         |          |
|                                                                |           |        | Автовыключение  |           |         |          |
| Для                                                            | установки | уровня | яркости         | подсветки | дисплея | выберите |
| "Подсветка". Используйте кнопки ⁄ для выбора нужного значения. |           |        |                 |           |         |          |

Для настройки времени подсветки дисплея выберите "**Выкл.** подсветки". Используйте кнопки ∜⊳ для выбора нужного значения.

Для установки времени автоматического отключения питания фоторамки выберите "**Автовыключение**". Используйте кнопки 4/2 для выбора нужного значения.

## 15.3 Настройки файлов

Видео Фото Музыка Текст

Выберите нужный раздел и нажмите кнопку 🕅.

#### 15.3.1 Настройка видеофайлов

Повтор Формат

Для установки режима повтора видеофайлов выберите "Повтор". Используйте кнопки 4/ для выбора нужного значения.

Для установки формата вывода изображения на дисплей выберите "Формат". Используйте кнопки  $\sqrt[4]{}$  для выбора нужного значения.

## 15.3.2 Настройка изображений

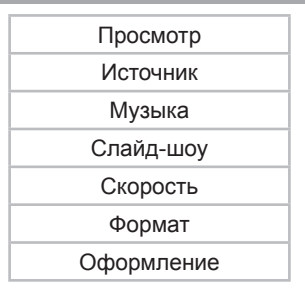

Для установки режима слайд-шоу выберите "Просмотр". Используйте

кнопки ⊲/⊳ для выбора нужного значения.

Для установки источника файлов выберите "**Источник**". Используйте кнопки √∕р для выбора нужного значения.

Для включения/выключения музыкального сопровождения во время слайд-шоу выберите "Музыка". Используйте кнопки 4/b для выбора нужного значения.

Для установки эффекта смены изображений в режиме слайд-шоу выберите "Слайд-шоу". Используйте кнопки 4 для выбора нужного значения.

Для установки временного интервала смены изображений в режиме слайд-шоу выберите "Скорость". Используйте кнопки  $\sqrt[4]{}$  для выбора нужного значения.

Для изменения формата вывода изображений на дисплей выберите "Формат". Используйте кнопки  $\sqrt[4]{}$  для выбора нужного значения.

Для изменения варианта оформления экрана в режиме слайд-шоу (коллаж рамка) выберите "**Оформление**". Используйте кнопки 4/b для выбора нужного значения.

## 15.3.3 Настройка музыки

Источник

Порядок воспроизведения

Режим повтора

Для установки источника файлов выберите "**Источник**". Используйте кнопки 4 для выбора нужного значения.

Для установки последовательности воспроизведения файлов выберите "Порядок воспроизведения". Используйте кнопки выбора нужного значения.

Для установки режима повтора аудиофайлов выберите "**Режим повтора**". Используйте кнопки 4 для выбора нужного значения.

#### 15.3.4 Настройка текстовых файлов

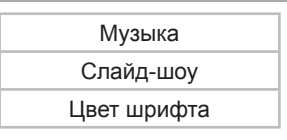

Для включения/выключения воспроизведения музыки в фоновом режиме выберите "**Музыка**". Используйте кнопки  $\sqrt{D}$  Для выбора нужного режима (вкл./выкл.).

Для выбора режима и скорости просмотра текстовых файлов в автоматическом режиме выберите "Слайд-шоу". Используйте кнопки ⊲ /▷/▷II для выбора нужного режима (выкл./ медленная (90 с)/средняя (70 с)/быстрая (50 с)).

Для изменения цвета шрифта выберите "Цвет шрифта". Используйте кнопки  $\sqrt[4]{}$  Для выбора нужного цвета (черный/серый/синий/белый).

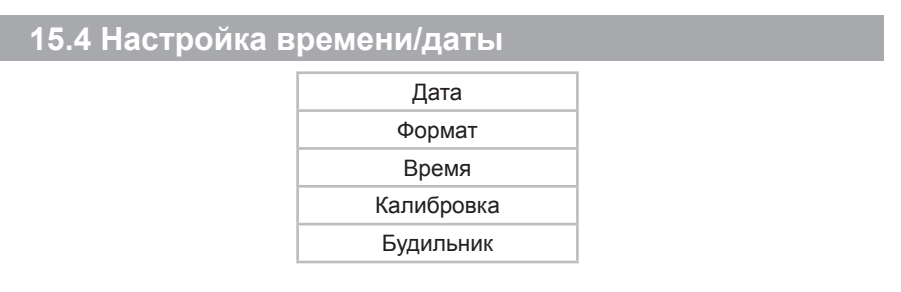

Для установки текущей даты выберите "Дата". Используйте кнопки ▷ІІ/△/▽/◁/▷ для установки нужной даты.

Для смены формата часов (24/12 ч) выберите "**Формат**". Используйте кнопки  $\langle D \rangle$  и для выбора нужного формата.

Для установки текущего времени выберите "**Время**". Используйте кнопки **М**/ $\Delta$ / $\nabla$ /**М** для установки нужного значения.

Для настройки более точного времени выберите "Калибровка". Используйте кнопки 4/ 2/ Для выбора нужного значения. Для настройки режима работы будильника выберите "Будильник" и нажмите кнопку **О**.

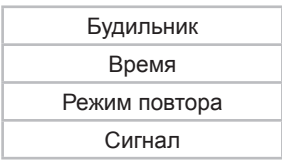

Будильник - выбор режима работы будильника. Время - настройка времени сигнала будильника. Режим повтора - выбор режима повтора сигнала будильника.

Сигнал - выбор звукового сигнала будильника.

Используйте кнопки № // Д/ Для установки нужных значений.

Для выхода из вспомогательного меню нажмите кнопку 🗅.

## 16 Информация

Для просмотра информации о возможностях фоторамки выберите "Информация" и нажмите кнопку **О**.

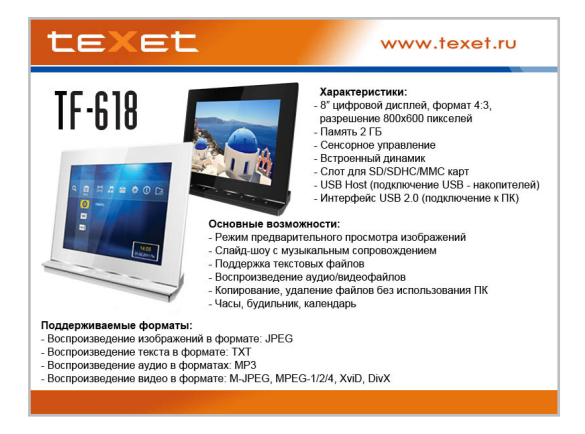

## 17 Избранное

Для воспроизведения слайд-шоу избранных изображений "Избранное" и нажмите кнопку ВШ. Слайд-шоу начнется автоматически.

Управление изображениями и режимом слайд-шоу аналогично управлению в соответствующих разделах.

Просмотреть файлы записанные в папку "Favorite" можно в пункте главного меню "Файлы" - "Память" - "Favorite".

#### ВНИМАНИЕ!

Добавлять в избранное можно только изображения и аудиофайлы.

Для внесения изображений и аудиофайлов в список избранных файлов см. п 18.

## 18 Файлы

В этом режиме вы можете просматривать полный список файлов и папок, хранящихся в памяти фоторамки и на подключенных флэшнакопителях. Нажмите кнопку 🖌 для выхода в главное меню. При помощи кнопок 🕫 выберите пункт меню "Файлы", для подтверждения выбора нажмите кнопку 🗐.

Кнопками △/▽ выберите источник файлов и нажмите кнопку ▷ Для подтверждения.

| Память |  |  |  |
|--------|--|--|--|
| SD     |  |  |  |
| USB    |  |  |  |
|        |  |  |  |

Вы перейдете в раздел "Файлы".

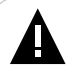

#### ВНИМАНИЕ!

Фоторамка поддерживает самые распространенные форматы файлов, тем не менее, перед началом использования убедитесь, что ваши файлы соответствуют перечню поддерживаемых форматов (см. п. 8).

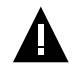

#### ВНИМАНИЕ!

Пункты **SD**, **USB** доступны только при наличии подключенных флэшнакопителей соответствующего типа.

Используйте кнопки △/▽/√/▷ для выбора файлов и папок. Нажмите кнопку ▷II для начала просмотра выбранного файла или входа в папку. Управление воспроизведением файлов аналогично управлению файлами в соответствующих разделах.

Используйте кнопку 🗅 для выхода из папок или режима просмотра файлов.

Для входа во вспомогательное меню на странице просмотра списка файлов нажмите и удерживайте кнопку **І**.

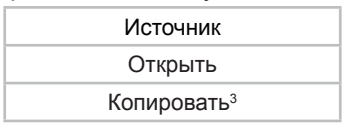

<sup>3 -</sup> Копирование текущего файла возможно, только если текущий файл находится на подключенном флэш-накопителе. Копирование файлов возможно только с внешних накопительных устройств во внутреннюю память фоторамки.

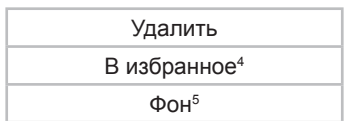

Для просмотра списка файлов, хранящихся в памяти или на подключенных накопителях, выберите "Источник" и нажмите кнопку ▷II. Используйте кнопки �/▷ для выбора необходимого источника. Нажмите кнопку ▷II для подтверждения.

Для просмотра/воспроизведения текущего файла выберите "Открыть" и нажмите кнопку **О**.

Для того чтобы скопировать текущий файл выберите "Копировать" и нажмите кнопку **Ы**. Выберите "Да" и нажмите кнопку **Ы** для подтверждения. Для отмены копирования выберите "**Нет**" и нажмите кнопку **Ы**.

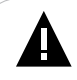

#### ВНИМАНИЕ!

Копирование файлов возможно только с подключенных флэшнакопителей во внутренюю память фоторамки.

Для удаления текущего файла выберите "**Удалить**" и нажмите кнопку **▷II**. Выберите "**Да**" и нажмите кнопку **▷II** для подтверждения. Для отмены удаления выберите "**Нет**" и нажмите кнопку **▷II**.

Для внесения текущего файла в список избранных файлов выберите **"В избранное"** и нажмите кнопку **№**. Выберите **"Да"** и нажмите кнопку **№** для подтверждения, для отмены выберите **"Нет"** и нажмите кнопку **№**.

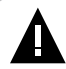

#### ВНИМАНИЕ!

При внесении файла в список "Избранное" он будет скопирован в память фоторамки в папку "Favorite". Просмотреть файлы записанные в папку "Favorite" можно в пункте главного меню "Файлы" - "Память" - "Favorite".

Для того чтобы использовать текущий файл в качестве фона главного меню, выберите "Фон" и нажмите кнопку ▷ІІ. Выберите "Да" и нажмите кнопку ▷ІІ для подтверждения. Для отмены выберите "Нет" и нажмите кнопку ▷ІІ.

<sup>4 -</sup> Добавлять в избранное можно только изображения и аудиофайлы.

<sup>5 -</sup> Доступно только для изображений. Необходимое разрешение файла 800\*600 пикселей. 42

## 19 Возможные неисправности и методы их устранения

| Проблемы                                                                      | Вероятные причины<br>возникновения                                                                                             | Решения                                                                                                    |
|-------------------------------------------------------------------------------|----------------------------------------------------------------------------------------------------|----------------------------------------------------------------------------------------------------|
| Фоторамка не<br>включается                                                    | Не подключен сетевой<br>адаптер. Переключатель<br>вкл./выкл. питания в<br>положении <b>OFF</b> .                               | Подключите сетевой адаптер. Переведите<br>переключатель вкл./выкл. питания в<br>положение <b>ON</b> . Нажмите кнопку вкл./<br>выкл. питания на фоторамке и подождите<br>несколько секунд, фоторамка включится.                                   |
| Пульт ДУ не работает                                                          | С батареи не снята<br>защитная пленка.<br>Батарея разряжена.<br>Датчик на фоторамке не<br>принимает сигнал с пульта<br>ДУ.     | Снимите защитную пленку с батареи,<br>расположенной в нижней части корпуса<br>пульта ДУ. Замените батарею. Убедитесь,<br>что посторонние предметы не закрывают<br>датчик приема сигнала на фоторамке,<br>направляйте пульт ДУ в сторону датчика. |
| В режиме слайд-шоу<br>отсутствует звук                                        | Значение громкости — "0".<br>На выбранном источнике<br>файлов отсутствуют<br>аудиозаписи.                                      | Увеличьте громкость. Запишите на флэш-<br>накопитель аудиофайлы.                                                                                                    |
| Дисплей отображает<br>непонятную<br>информацию                                | Неверно выбран язык<br>интерфейса. Язык не<br>поддерживается.                                                                  | Выберите нужный язык.                                                                                                    |
| Фоторамка не<br>отображает название<br>файла                                  | Неверный язык названия<br>файла, этот язык не<br>поддерживается. Слишком<br>длинное имя файла.                                 | Переименуйте файл. Название файла<br>должно быть написано латинскими<br>буквами и не превышать 15 символов в<br>длину.                                                                                                    |
| Невозможен<br>обмен данными с<br>компьютером                                  | Фоторамка выключена.<br>Фоторамка не переведена<br>в режим подключения к ПК.<br>Неисправен USB-кабель.<br>Недостаточно памяти. | Включите питание фоторамки.<br>В разделе главного меню "Опции" -<br>"Общие" установите "Режим USB" - ПК.<br>Проверьте USB-соединение. Освободите<br>память, удалите ненужные файлы.                                                              |
| Невозможно<br>воспроизвести<br>файлы с карты<br>памяти или USB-<br>накопителя | Файлы имеют<br>несовместимый формат.                                                                                           | Измените формат файлов.                                                                                                    |
| Фоторамка "не<br>видит" карту памяти                                          | Данный формат карт памяти<br>не поддерживается.<br>Карта памяти установлена<br>неверно.                                        | Используйте карты памяти совместимого<br>формата. Убедитесь, что карта памяти<br>установлена верно.                                                                                                    |
| Фоторамка не<br>"входит" в разделы<br>фото/музыка/видео                       | На выбранном источнике<br>файлов (карте памяти)<br>отсутствуют файлы данного<br>типа.                                          | Запишите на флэш-накопитель нужные<br>фото/аудио/видео для просмотра на<br>фоторамке.                                                                                                    |

## 20 Условия транспортирования и хранения

Фоторамка в упакованном виде может транспортироваться в крытых транспортных средствах любого вида при температуре от минус 25 до плюс 35 °C, с защитой его от непосредственного воздействия атмосферных осадков, солнечного излучения и механических повреждений.

Разработано ЗАО «Электронные системы «Алкотел» Изготовлено «Gadmei Electronics Technology Co., Ltd» Uniture Industry Park, Yin Zhan, Qing Yuan City, Guang Dong Province, 511542, China по заказу и под контролем ЗАО «Электронные системы «Алкотел» Страна происхождения: Китай Импортер: ЗАО «Юнитрейд» ул. Новая Басманная, 14/4, г. Москва, Россия, 107078

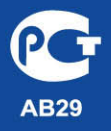

Сертификат соответствия № РОСС СN.AB29.B67230 Срок действия с 07.12.2010 по 06.12.2011 Орган по сертификации ООО «ТРАНСКОНСАЛТИНГ» № РОСС.RU.0001.11AB29